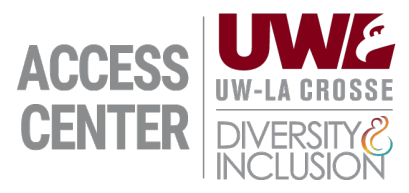

## **Requesting Accommodations Guide**

- 1. Login to ACCESS Connect
- 2. Complete the required E-Form Agreements
- 3. Under Accommodation Requests, click on the + symbol that reads "Add Requests for # Classes (Current Term)" to go to the Accommodation Request Page
- 4. Under Accommodations Requests, go to Step: Select Courses to choose which courses you want.
  - a. If you are planning to request the same accommodations to all classes, select "Apply the same accommodations to all selected courses"
- 5. Select the accommodations you wish to request for the course or select "I do not need accommodations for this course"
- 6. Once you have selected all of your accommodation requests, under Step: Final Step, select Submit Request.

## **Modifying Requests for Current Term**

- 7. Login to ACCESS Connect
- 8. Under Accommodation Requests, select the class you'd like to modify your request.
- 9. Select or un-select the desired accommodation(s), select "Update Request"
- 10. The status of your request will be changed to "Pending Changes (Student)" and will be sent to your advisor for approval.

## **Requesting and Modifying Accommodations for Future Terms**

- 11. Login to ACCESS Connect
- 12. On the left-hand menu, under "Accommodations" select "List Requests"
- 13. This page will display the current term, future terms if available, and previous terms.
- 14. In the term you'd like to request accommodations, select the + symbol "Add requests", to request follow Steps 4 6; to modify follow steps 8-10.